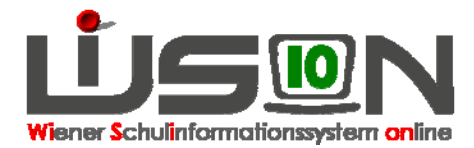

# Leistungsgruppeneinstufung, Leistungsgruppenumstufung

# Zielgruppe:

Schulleitung, Klassenführung

### Gesetzliche Grundlage:

SCHUG § 31b: Einstufung in Leistungsgruppen SCHUG § 31c: Umstufung in höhere und niedrigere Leistungsgruppen

#### NUR FÜR KMS und PTS-SCHÜLER/INNEN ERFORDERLICH!

#### Vorarbeiten in WiSion:

Korrekte Schülerdaten

### **Empfohlener Arbeitsvorgang in WiSion:**

#### A) Einstufung in Leistungsgruppen

Vorüberlegung: Für die Inbetriebnahme von WiSion ist es erforderlich, jedes KMS/PTS-Kind neu einzustufen, auch wenn die Einstufung in Wirklichkeit bereits vor längerer Zeit erfolgt ist. **Die Einstufung ist bei jeder Schülerin bzw. bei jedem Schüler einzelnen zu erfassen.** 

Hinweis: Die Einstufung über "Mehrfache Bearbeitung" ist nur zum Anlegen des Beschlusses möglich

Hauptmenüpunkt Schüler/innen  $\rightarrow$  Untermenüpunkt Stand aktuell  $\rightarrow$  auf den Schülernamen filtern  $\rightarrow$  orange unterstrichene Schülernummer anklicken  $\rightarrow$  Registerkarte G-Buch

Im Bereich der Beschlüsse im Auswahlfenster

- Gremium "§ 31b/c SchUG" auswählen
- Bezeichnung "Einstufung in LG § 31b/3 SchUG" auswählen
- "beschlossen am" zeigt immer das tagesaktuelle Datum

| Beschlüsse        |                                |
|-------------------|--------------------------------|
| Gremium           | § 31b/c SCHUG                  |
| Bezeichnung       | Einstufung in LG § 31b/3 SchU( |
| beschlossen am    | 07.04.2014                     |
| Beschluss anle    | gen                            |
| Klausel f. altern | . Beurteilungen                |

Klick auf die Schaltfläche "Beschluss anlegen" Das Fenster "Beschlüsse wurden erstellt" schließen.

|   | Bezeichnung +                  | Typ \$    | Datum ÷    | Geschäftszahl 🛊 |   |
|---|--------------------------------|-----------|------------|-----------------|---|
| ▲ | Einstufung in LG § 31b/3 SchUG | Beschluss | 07.04.2014 | 911072/006602   | 2 |

Hinweis: Diese Zeile erscheint nicht, wenn der Beschluss über "Mehrfache Bearbeitung" erstellt wurde.

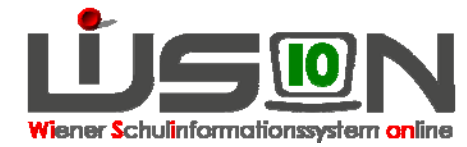

→ Registerkarte SchulS → Schaltfläche "LG Zuordnung, → "Konferenzbeschluss" auswählen → Auswahlfenster LG-Stufungsart "Einstufung" → "Stufe neu" für M, D, E erfassen → Auswahlfenster Ergebnis "bestätigt" auswählen → speichern → Bescheid freigeben → Das Fenster mit "Der Arbeitsablauf wurde gespeichert" schließen

| Leistungsgrup                                     | openum/einstu          | ıfung             |                    |                  |                      |                             |                |                |
|---------------------------------------------------|------------------------|-------------------|--------------------|------------------|----------------------|-----------------------------|----------------|----------------|
| Schüler/in CALIS Melil                            | ke, W, 4A, 31.07.1999  | 8, 9, 000032355   | 7                  |                  |                      |                             |                |                |
|                                                   |                        |                   |                    | – Dr             | ucksorten            |                             | Antragsdatum   | * 07.04.2014 📰 |
| Antrag erfolgt von                                | Amts wegen             |                   |                    | - 01             | uckoviten            |                             |                |                |
| Konferenzbeschluss                                | 07.04.2014, Einstuf    | ung in LG § 31b/3 | SchUG - Einstufung | 4                | Datei auswaehlei     | ٦                           |                | Drucken        |
| LG-Stufungsart *                                  | Einstufung             |                   |                    |                  |                      |                             |                |                |
| Gegenstand :<br>M - Mathematik :<br>D - Deutsch : | Stufe Gruppe<br>3<br>3 | Stufe neu * G     | ruppe neu          | - Be             | ilagen ———           |                             |                |                |
| E - Lebende Frenids .                             | 3                      |                   |                    | -                | Nr. Dokumer          | nt                          |                |                |
| Förderunterricht                                  |                        | 1                 |                    |                  |                      | Keine Daten                 |                |                |
| PG                                                | von                    | 3                 | integrativ         |                  |                      |                             |                |                |
|                                                   | Keine I                | )aten             |                    | Lös              | chen                 |                             |                |                |
| +                                                 | 07.04.2014             | 31.12.2099        |                    | - 51             | atue                 |                             |                |                |
| Anmerkungen                                       |                        |                   |                    | Statu            | is \$                |                             |                | Datum ¢        |
|                                                   |                        |                   |                    | Ange             | legt durch Zotti lis | e                           |                | 07.04.2014     |
| Begründung                                        |                        |                   |                    |                  |                      |                             |                |                |
| Klausel                                           |                        |                   |                    | gültig<br>Ergebi | ab<br>nis            | 07.04.2014 📰<br>bestätigt 🔽 |                |                |
|                                                   |                        |                   |                    |                  | Dennetheren          |                             | Léveluetres Co |                |

#### B) Umstufung in eine höhere oder niedrigere Leistungsgruppen

Vorüberlegung: Für die Inbetriebnahme von WiSion ist es unbedingt erforderlich, jedes KMS/PTS-Kind neu einzustufen, auch wenn die Einstufung in Wirklichkeit bereits vor längerer Zeit erfolgt ist.

Hinweis: Ein N als Stufe erfordert eine **Ein**stufung

1, 2 oder 3 als Stufe erfordert eine Umstufung.

Menüpunkt Schüler/innen  $\rightarrow$  Stand aktuell  $\rightarrow$  auf eine Klasse filtern  $\rightarrow$  "alle markieren" auswählen  $\rightarrow$  Schaltfläche "Mehrfache Bearbeitung" auswählen  $\rightarrow$  Registerkarte G-Buch  $\rightarrow$  Auswahlfenster Gremium "§ 31b/c SCHUG" auswählen  $\rightarrow$  Auswahlfenster Bezeichnung "Umstufung LG § 31c SCHUG" auswählen  $\rightarrow$  "beschlossen am" erfassen  $\rightarrow$  Schaltfläche "Beschluss anlegen" auswählen  $\rightarrow$  "Beschluss/Beschlüsse wurden erstellt!"  $\rightarrow$  Fenster schließen  $\rightarrow$  speichern

| Beschlüsse        |                            |  |
|-------------------|----------------------------|--|
| Gremium           | § 31b/c SCHUG 🗨            |  |
| Bezeichnung       | Umstufung LG § 31c SCHUG 🗸 |  |
| beschlossen am    | 03.06.2014 📩               |  |
| Beschluss anlegen |                            |  |

Das Erfassen der Leistungsgruppen muss bei jedem Schüler/bei jeder Schülerin einzeln erfolgen!!!!

## Auswirkungen in WiSion:

Die erfassten Leistungsgruppen erscheinen bei der Beurteilung und haben in der 8. Schulstufe (KMS) und in der 9. Schulstufe (PTS) Auswirkungen auf Berechtigungen und Erfolge.

### Hilfesystem WiSion:

https://wision.softsolution.at/help/display/wision2/Neueinstufung https://wision.softsolution.at/help/display/wision2/Leistungsgruppenzuordnung